## ROTTNEST ISLAND AUTHORITY

## How to apply for an annual admission permit

| Iome Commercial Vessels +                                          | Welcome Allie Options |
|--------------------------------------------------------------------|-----------------------|
| Licences and Permits - View or renew licences or permits           | ~                     |
| Applications - Lodge new applications or view pending applications | ~                     |
| Compliances - Manage compliance requirements                       | *                     |
| Waiting List - View or amend your waiting list allocation          | *                     |
| Endorsements (licensees only) View as any an endorse authorization | ~                     |

2 Click the "Applications" drop-down to lodge new applications, amend or view pending applications

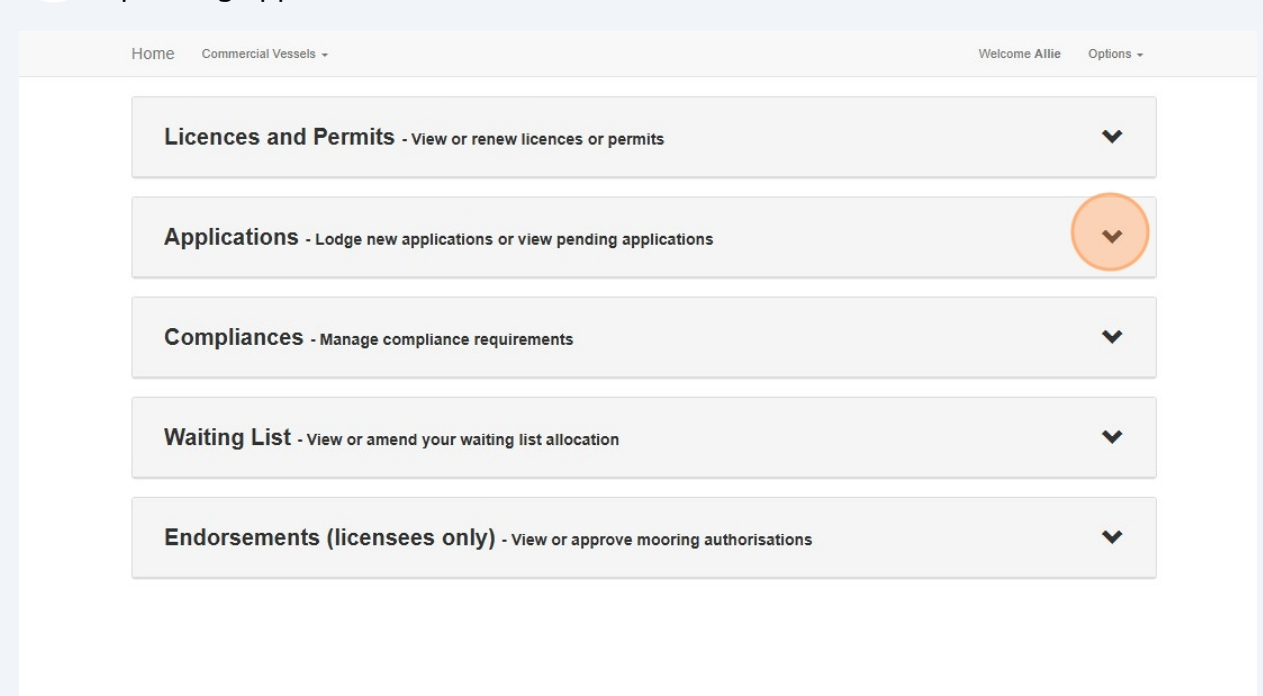

#### Click "New Application"

3

|                                                                             |                                                                                                    | ces or permits                                                   |                                           |                                                                       |         | *                                                                                                   |
|-----------------------------------------------------------------------------|----------------------------------------------------------------------------------------------------|------------------------------------------------------------------|-------------------------------------------|-----------------------------------------------------------------------|---------|----------------------------------------------------------------------------------------------------|
| Applications -                                                              | _odge new applications or view                                                                                    | pending application                                              | s                                         |                                                                       |         | ^                                                                                                   |
| Туре                                                                        | Category                                                                                                    | Status                                                           |                                           |                                                                       |         |                                                                                                    |
|                                                                             | outogoly                                                                                                    |                                                                  |                                           |                                                                       |         |                                                                                                    |
|                                                                             | v                                                                                                    | ~                                                                |                                           | ~                                                                     | (       | New Application                                                                                     |
| Show 10 v entries                                                           | Type                                                                                                    | Application Type                                                 | Status 🍦                                  | ✓ Lodged on <sup>≜</sup> / <sub>∀</sub>                               | Invoice | New Application                                                                                     |
| Show 10 v entries<br>Lodgement Number 4<br>AA003543                         | Type Annual Admission Application (new)                                                                           | Application Type     New Application                             | Status +<br>Draft                         | Lodged on $\frac{1}{2}$                                               | Invoice | New Application Action Continue Discard                                                             |
| Show 10 v entries<br>Lodgement Number 4<br>AA003543<br>WL003542             | Type Annual Admission Application (new) Waiting List Application (amendment)                                      | Application Type     New Application     Amendment               | Status 💠<br>Draft<br>Approved             | Lodged on 28/04/2025                                                  | Invoice | New Application Action Continue Discard View                                                        |
| Show 10 v entries<br>Lodgement Number 4<br>AA003543<br>WL003542<br>WL003541 | Type Annual Admission Application (new) Waiting List Application (amendment) Waiting List Application (amendment) | Application Type     New Application     Amendment     Amendment | Status 🔷<br>Draft<br>Approved<br>Approved | <ul> <li>Lodged on</li> <li>28/04/2025</li> <li>24/04/2025</li> </ul> | Invoice | New Application           Action           Continue           Discard           View           View |

Click the "I want to apply for an annual admission permit" field, then click "Continue"

4

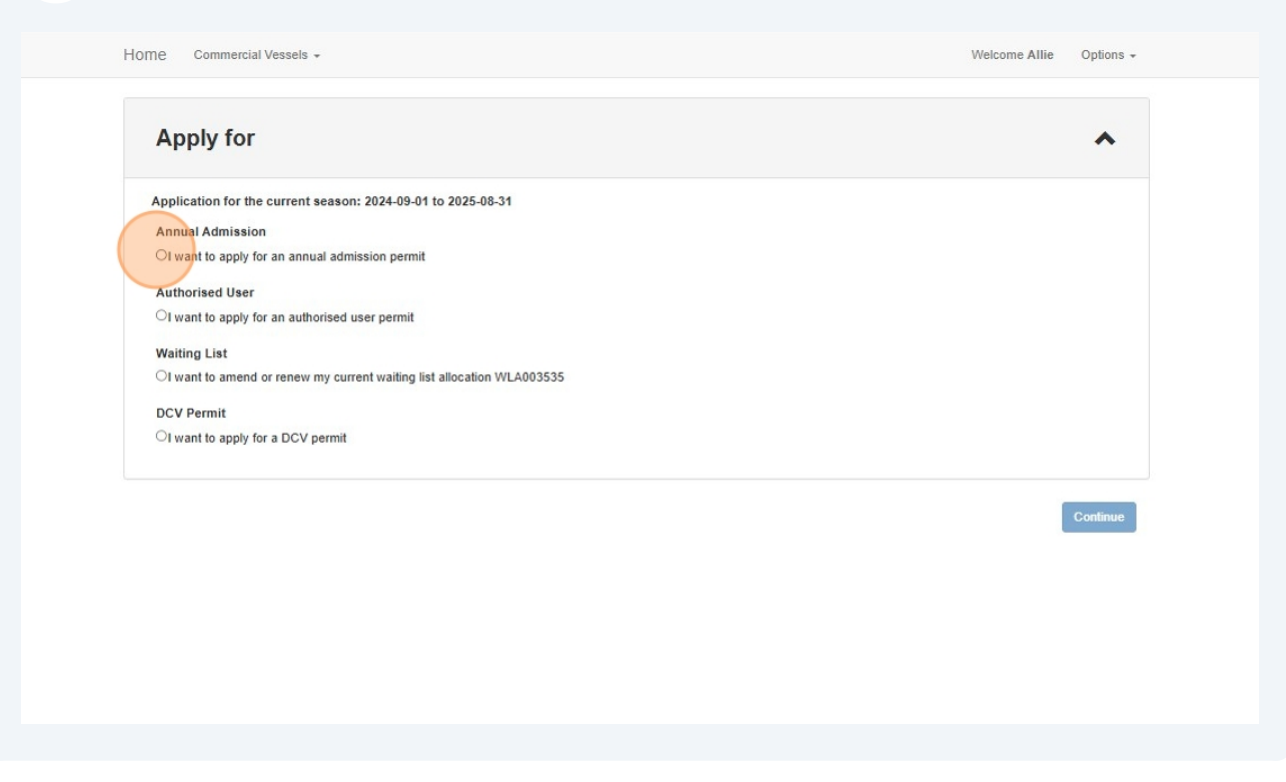

| me Commercial Vessels +                       |                         | Welcome Allie Options |
|-----------------------------------------------|-------------------------|-----------------------|
| Apply for                                     |                         | ^                     |
| Application for the current season: 2024-09-0 | 01 to 2025-08-31        |                       |
| Annual Admission                              |                         |                       |
| I want to apply for an annual admission perm  | it                      |                       |
| Authorised User                               |                         |                       |
| or want to apply for an autionsed user permi  | (?)                     |                       |
| OI want to amend or renew my current waiting  | $\mathbf{O}$            |                       |
| DCV Permit                                    | Create annual admission |                       |
| OI want to apply for a DCV permit             | application             |                       |
|                                               |                         |                       |
|                                               | application?            | Continue              |
|                                               |                         | Commue                |
|                                               | Accept                  |                       |
|                                               |                         |                       |

**6** Select "Residential Address" and "Postal Address" from drop-down lists

| Annual Admission Application: AA003544<br>Applicant Vessel Insurance Payment Confirmation                                  |   |
|----------------------------------------------------------------------------------------------------|---|
| Personal Details                                                                                                    | ~ |
| Address Details Select address details for this application                                                                | ^ |
| Residential Address     1 Mews Road, Fremantle, WA, 6160, AU       Postal Address     1 Mews Road, Fremantle, WA, 6160, AU |   |
| Contact Details                                                                                                    | ~ |
|                                                                                                    |   |

| OME Commercial Vessels -       |                                        | Welcome Allie Options |
|--------------------------------|----------------------------------------|-----------------------|
| Applicant Vessel Insurance Pay | 3544<br>yment Confirmation             |                       |
| Personal Details               |                                        | ~                     |
| Address Details Select a       | ddress details for this application    | ^                     |
| Residential Address            | 1 Mews Road, Fremantie, WA, 6160, AU   |                       |
| Postal Address                 | 1 Mews Road, Fremantle, WA, 6160, AU 🗸 |                       |
| Contact Details                |                                        | ~                     |

| ct address details for this application |
|-----------------------------------------|
| a 1 Mews Road, Fremantie, WA, 6160, AU  |
| ~                                       |
|                                         |
|                                         |

| IOME Commercial Vessels +     |                                        | Welcome Allie | Options - |
|-------------------------------|----------------------------------------|---------------|-----------|
| Applicant Vessel Insurance Pa | 3544<br>yment Confirmation             |               |           |
| Personal Details              |                                        |               | ^         |
| Given name(s)                 | Alison Green                           |               |           |
| Surname                       | Grater                                 |               |           |
| Date of Birth                 | 24/08/1980                             |               |           |
| Address Details Select a      | ddress details for this application    |               | ^         |
| Residential Address           | 1 Mews Road, Fremantile, WA, 6160, AU  |               |           |
| Postal Address                | 1 Mews Road, Fremantle, WA, 6160, AU 🗸 |               |           |

# **10** Enter "Vessel registration" as per Department of Transport (DoT) Vessel Registration Certificate

|                                          |                  | Welcome Ame | Options |
|------------------------------------------|------------------|-------------|---------|
| Annual Admission Application: AA003      | 44               |             |         |
| Applicant Vessel Insurance Payn          | ent Confirmation |             |         |
| Registration Details                     |                  |             | ^       |
| Vessel registration *                    | *                |             |         |
| Vessel name *                            | AG22 9           |             |         |
| Registration vessel owner *              | AG22<br>AG222    |             |         |
| Ownership percentage *                   |                  |             |         |
| Name as shown on DoT registration papers |                  |             |         |
| Vessel Details                           |                  |             | ^       |
| Vessel length (m) *                      |                  |             |         |
|                                          |                  |             |         |

## 11 Click "Insurance" tab

| Home Commercial Vessels +                                         |                     | Welcome Allie Options + |
|-------------------------------------------------------------------|---------------------|-------------------------|
| Annual Admission Application: AA0<br>Applicant Vessel Insurance P | ayment Confirmation |                         |
| Registration Details                                              |                     | ^                       |
| Vessel registration *                                             | AG222 *             |                         |
| Vessel name *                                                     | Grater Waves        |                         |
| Registration vessel owner *                                       |                     |                         |
| Ownership percentage *                                            | 100                 |                         |
| Name as shown on DoT registration<br>papers                       | Grater Alison Green |                         |
| Vessel Details                                                    |                     | ^                       |
| Vessel length (m) *                                               | 9.00                |                         |
| Displacement tonnage *                                            | 1.00                |                         |

## **12** Select appropriate insurance option based on vessel length

| Annual Admission Application: AA003544          Applicant       Vessel       Insurance       Payment       Confirmation         Insurance details <ul> <li>The nominated vessel has</li> <li>S5 million Third Party Liability insurance cover - required for vessels of length less than 6.4 metres</li> <li>S10 million Third Party Liability insurance cover - required for vessels of length 6.4 metres or greater over \$10 million</li> </ul>                                                                                                    | Home Commercial Vessels -                                                                                                    | Welcome Allie Options - |
|----------------------------------------------------------------------------------------------------|----------------------------------------------------------------------------------------------------|-------------------------|
| Applicant       Vessel       Insurance       Payment       Confirmation         Insurance details <ul> <li>The nominated vessel has</li> <li></li></ul>                                                                                                    | Annual Admission Application: AA003544                                                                                            |                         |
| Insurance details         The nominated vessel has         Image: State of the state of the state of the | Applicant Vessel Insurance Payment Confirmation                                                                                   |                         |
| The nominated vessel has         \$5 million Third Party Liability insurance cover - required for vessels of length less than 6.4 metres         \$10 million Third Party Liability insurance cover - required for vessels of length 6.4 metres or greater         o       over \$10 million                                                                                                    | Insurance details                                                                                                    | ^                       |
| \$5 million Third Party Liability insurance cover - required for vessels of length less than 6.4 metres         \$10 million Third Party Liability insurance cover - required for vessels of length 6.4 metres or greater         o       over \$10 million                                                                                                    | The nominated vessel has                                                                                                    |                         |
| <ul> <li>Stomillion i nird Party Liability insurance cover - required for vessels of<br/>length 6.4 metres or greater</li> <li>over \$10 million</li> </ul>                                                                                                    | \$5 million Third Party Liability insurance cover - required for vessels of length less than 6.4 metres                           |                         |
|                                                                                                    | STU million i hird Party Liability insurance cover - required for vessels of<br>length 6.4 metres or greater<br>over \$10 million |                         |
|                                                                                                    |                                                                                                    |                         |
|                                                                                                    |                                                                                                    |                         |
|                                                                                                    |                                                                                                    |                         |
|                                                                                                    |                                                                                                    |                         |
|                                                                                                    |                                                                                                    |                         |
|                                                                                                    |                                                                                                    |                         |

# To read "RIA Terms and Conditions" click on the blue hyperlink text and click "I agree"

| Given name(s)          | Alison Green                           |   |
|------------------------|----------------------------------------|---|
| Surname                | Grater                                 |   |
| Date of Birth          | 24/08/1980                             |   |
|                        |                                        |   |
| Address Details Select | ddress details for this application    | ^ |
| Residential Address    | 1 Mews Road, Fremantle, WA, 6160, AU   |   |
| Postal Address         | 1 Mews Road, Fremantle, WA, 6160, AU 🗸 |   |
|                        |                                        |   |
| Contact Details        |                                        | * |
|                        |                                        |   |
|                        |                                        |   |
|                        |                                        |   |
|                        |                                        |   |
|                        |                                        |   |

**14** Click "Save and Exit" to save your application as a draft to complete later, or

Click "Pay / Submit" to submit application and progress to payment screen

| Address Details Select a | ddress details for this application  |   | ^ |
|--------------------------|--------------------------------------|---|---|
| Residential Address      | 1 Mews Road, Fremantle, WA, 6160, AU | ~ |   |
| Postal Address           | 1 Mews Road, Fremantle, WA, 6160, AU | ~ |   |
| Contact Details          |                                      |   | * |
|                          |                                      |   |   |
|                          |                                      |   |   |

#### 15 Click "Pay / Submit"

| Ins     | urance details                        |                                                         | ~ |
|---------|---------------------------------------|---------------------------------------------------------|---|
| The nom | inated vessel has                     |                                                         |   |
|         | \$5 million Third Party Liability ins |                                                         |   |
| ۲       | \$10 million Third Party Liability in | (?)                                                     |   |
|         | over \$10 million                     |                                                         |   |
|         |                                       | Pay / Submit Application                                |   |
|         |                                       | Are you sure you want to pay / submit this application? |   |
|         |                                       | Pay / Submit Cancel                                     |   |

**16** Once you have entered credit card details, click "Return to Dashboard"

#### Note: You can view your invoice here or from the dashboard

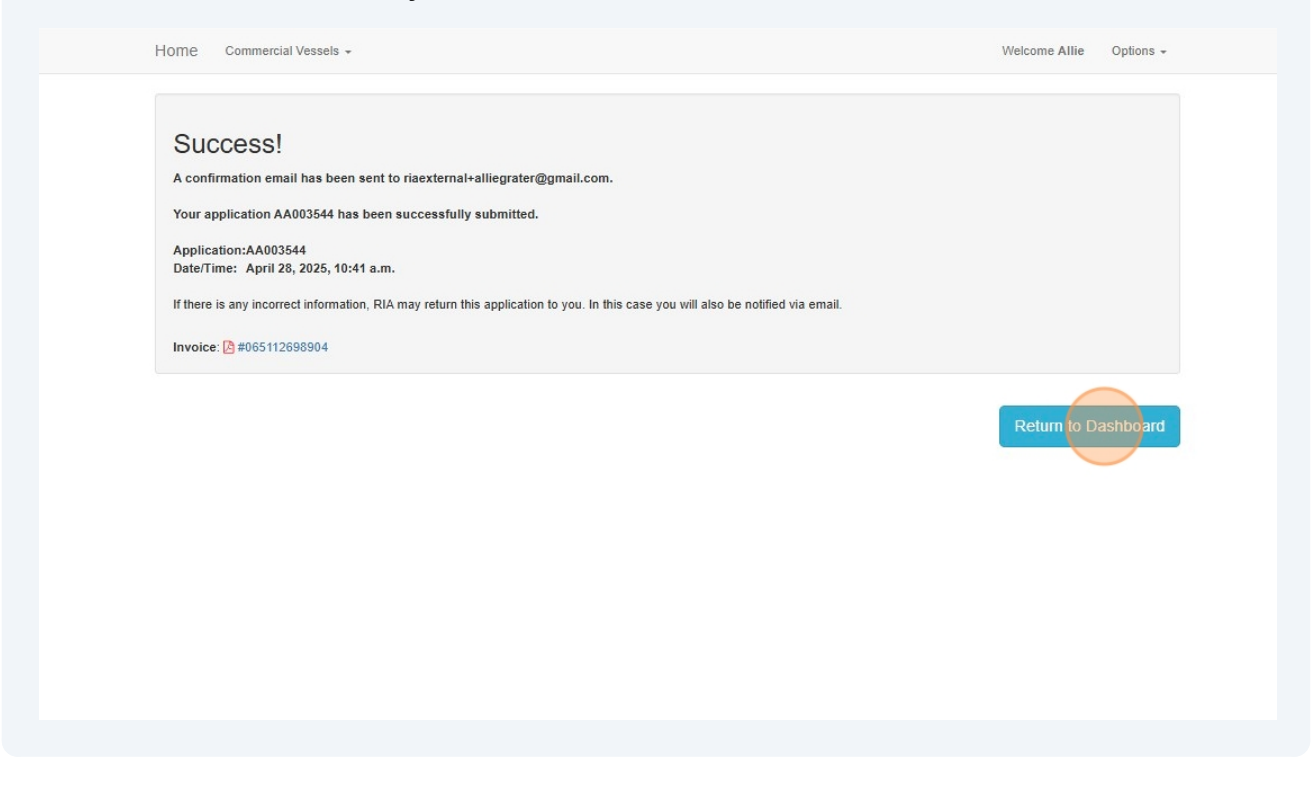

| Home Commercial Vessels +                                              | Welcome Allie Options + |
|------------------------------------------------------------------------|-------------------------|
| Licences and Permits - View or renew licences or permits               | *                       |
| Applications - Lodge new applications or view pending applications     | ~                       |
| Compliances - Manage compliance requirements                           | ~                       |
| Waiting List - View or amend your waiting list allocation              | *                       |
| Endorsements (licensees only) - View or approve mooring authorisations | *                       |

# **18** Initial status will be "Under Review". Once staff have assessed the application the status will change to "Printing Sticker"

Once the sticker has been mailed to you, status will change to "Approved" and you will receive email notification

Note: Copy of invoice can be viewed under "Invoice" and copy of permit can be viewed under "Licences and Permits"

|                                                                                                    |                                                                                                    | tes of permits                                                                                               |                                                |                                                                   |                                                                                         |                                        |
|----------------------------------------------------------------------------------------------------|----------------------------------------------------------------------------------------------------|----------------------------------------------------------------------------------------------------|------------------------------------------------|-------------------------------------------------------------------|-----------------------------------------------------------------------------------------|----------------------------------------|
| Applications -                                                                                                    | Lodge new applications or view p                                                                                                    | pending application                                                                                          | s                                              |                                                                   |                                                                                         | ^                                      |
| Туре                                                                                                    | Category                                                                                                    | Status                                                                                                    |                                                |                                                                   |                                                                                         |                                        |
|                                                                                                    | ▼                                                                                                    | ~                                                                                                    |                                                | ~                                                                 |                                                                                         |                                        |
| Show 10 V entries                                                                                                   |                                                                                                    |                                                                                                    |                                                |                                                                   |                                                                                         |                                        |
| Show 10 v entries                                                                                                   | Туре                                                                                                    | Application Type                                                                                             | Status 🗍                                       | Lodged on 🛓                                                       | Invoice                                                                                 | Action                                 |
| Show 10 v entries                                                                                                   | Type<br>Annual Admission Application (new)                                                                                                    | Application Type New Application                                                                             | Status 🕴                                       | Lodged on<br>28/04/2025                                           | Invoice                                                                                 | Action<br>View                         |
| Show     10     entries       Lodgement Number     4       AA003544       WL003542                                  | Type<br>Annual Admission Application (new)<br>Waiting List Application (amendment)                                                               | Application Type New Application Amendment                                                                   | Status 🗧<br>Under Review<br>Approved           | Lodged on<br>28/04/2025<br>28/04/2025                             | Invoice                                                                                 | Action<br>View<br>View                 |
| Interview     Interview       Lodgement Number     4       AA003544     4       WL003542     4       WL003541     4 | Type<br>Annual Admission Application (new)<br>Waiting List Application (amendment)<br>Waiting List Application (amendment)                       | Application Type New Application Amendment Amendment                                                         | Status<br>Under Review<br>Approved<br>Approved | Lodged on<br>28/04/2025<br>28/04/2025<br>24/04/2025               | Invoice                                                                                 | Action<br>View<br>View<br>View         |
| Lodgement Number         entries           AA003544            WL003542            WL003541            WL003540     | Type Annual Admission Application (new) Waiting List Application (amendment) Waiting List Application (amendment) Waiting List Application (new) | Application Type           New Application           Amendment           Amendment           New Application | Status Under Review Approved Approved Approved | Lodged on<br>28/04/2025<br>28/04/2025<br>24/04/2025<br>24/04/2025 | 1000100<br>10 ±005112698904<br>10 ±005112698893<br>10 ±005112698882<br>10 ±005112698871 | Action<br>View<br>View<br>View<br>View |
| Show 10 v entries                                                                                                   | Type<br>Annual Admission Application (new)                                                                                                    | Application Type New Application                                                                             | Status +                                       | Lodged on +<br>28/04/2025                                         | invoice<br>2≇#065112698904                                                              | Actio<br>View                          |

10